2次元ディテクタを用いた極点測定のdefocusファイル作成

#### 概要

2次元極点でもd e f c o u s 補正は重要である。

d e f o c u s 補正用測定では 7 3 I m a g e データを測定しなくても 1 I m a g e 測定で可能 2 次元 d e f o c u s は実際の測定と同じ光学系で(特に入射角度)測定した r a n d o m 試料 測定データから作成される。

1 I mageデータからdefocusファイルを作成するとしたら、

面内方向を十分に揺動して測定した I m a g e データがあれば、その I m a g e データから 73 I m a g e データを作成し、r a n d o m 極点図を作成すればよい。

N i 試料の入射角度10degで、{111}、{200} 極点図のdefocus曲線を 作成手順を説明する。

通常、defocus極点図は73Imageデータから、1度間隔の極点図を作成する。

(これは、多項式近似する時に、スムージングされた曲線で近似されるから良い近似曲線が出来る)

実際の試料測定の場合、作成する極点図の間隔は5.0度とする。

Ni 粉末から defocus 曲線の作成

今回の例は入射角度 10.0deg でコリメータ50μmφです。

Imageデータを1枚作成します。

| 👩 measure001.img | 5,880 KB | イメージファイル | 2009/02/01 11:11 |
|------------------|----------|----------|------------------|
|                  |          |          |                  |

このデータから 73 個の I m a g e データを作成します。ImageRotation ソフトウエアです。

| 🕌 Im                      | ageRotation 1.103HS by CTR user:HelperTex CTR 📃 🗖 🔀 |
|---------------------------|-----------------------------------------------------|
| File                      | Option Help                                         |
| [                         | mode<br>Expand                                      |
|                           | File                                                |
|                           | 72 💌                                                |
|                           | Execution Stop                                      |
|                           |                                                     |
| 🍰 Im                      | ageRotation 1.103HS by CTR user:HelperTex CTR       |
| <mark>≝ Im</mark><br>File | ageRotation 1.103HS by CTR user:HelperTex CTR       |
| Sile                      | ageRotation 1.103HS by CTR user:HelperTex CTR       |
| Sile                      | ageRotation 1.103HS by CTR user:HelperTex CTR       |
| Sile                      | ageRotation 1.103HS by CTR user:HelperTex CTR       |

```
M:¥Ni-defocus¥measure001.img
M:¥Ni-defocus¥work¥measure0011002.img
M:¥Ni-defocus¥work¥measure0011003.img
M:¥Ni-defocus¥work¥measure0011004.img
M:¥Ni-defocus¥work¥measure0011005.img
M:¥Ni-defocus¥work¥measure0011006.img
M:¥Ni-defocus¥work¥measure0011007.img
M:¥Ni-defocus¥work¥measure0011008.img
M:¥Ni-defocus¥work¥measure0011008.img
M:¥Ni-defocus¥work¥measure0011009.img
M:¥Ni-defocus¥work¥measure0011010.img
M:¥Ni-defocus¥work¥measure0011010.img
M:¥Ni-defocus¥work¥measure0011011.img
M:¥Ni-defocus¥work¥measure0011012.img
M:¥Ni-defocus¥work¥measure0011012.img
```

```
M:¥Ni-defocus¥work¥measure0011067.img
M:¥Ni-defocus¥work¥measure0011068.img
M:¥Ni-defocus¥work¥measure0011069.img
M:¥Ni-defocus¥work¥measure0011070.img
M:¥Ni-defocus¥work¥measure0011071.img
M:¥Ni-defocus¥work¥measure0011072.img
M:¥Ni-defocus¥work¥measure0011073.img
```

このデータから1 d e g間隔の極点図を作成します。

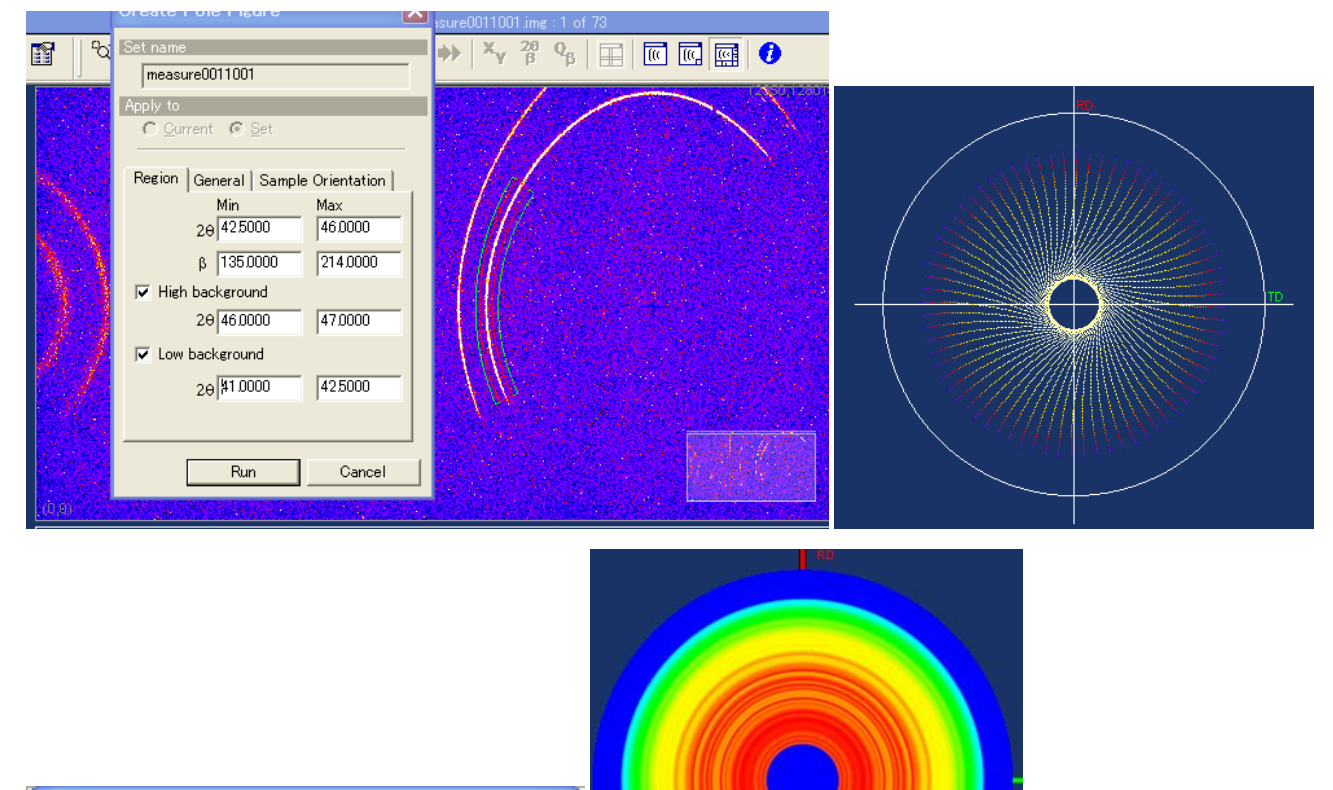

X

Δβ 1.0000

Cancel

Δα 1.0000

OK.

Step

| 名前を付けて保存           |                    |   |     |     | ? 🗙            |
|--------------------|--------------------|---|-----|-----|----------------|
| 保存する場所(I):         | 🚞 pole             | • | ← 🖻 | ) 📥 | <b>.</b>       |
|                    |                    |   |     |     |                |
|                    |                    |   |     |     |                |
|                    |                    |   |     |     |                |
|                    |                    |   |     |     |                |
|                    |                    |   |     |     |                |
| ファイル名( <u>N</u> ): | 111                |   |     |     | 保存( <u>S</u> ) |
| ファイルの種類(工):        | Rint ASCII (*.asc) |   | -   | ] [ | キャンセル          |

同様に複数の極点図を作成、今回は{111}{200}

| (D) 🛅 M:¥Ni-defocus¥work¥pole |             |                     |                  |  |
|-------------------------------|-------------|---------------------|------------------|--|
|                               | 名前 🔺        | サイズ 種類              | 更新日時             |  |
| ァイルとフォルダのタスク 🙁                | स्रो111.asc | 222 KB RINT2000アスキー | 2010/12/03 11:27 |  |
| ) 新しいフォルダを作成する                | R 200.asc   | 217 KB RINT2000アスキー | 2010/12/03 11:27 |  |
| トラのフォルダを Web に公開する            |             |                     |                  |  |

Defocusファイルを作成

AscファイルをTXT2に変換 ODFPolefigure プログラム

| Source 1.007GS by CTR user:HelperTex CTR                                                                                                    | $\mathbf{X}$ |
|----------------------------------------------------------------------------------------------------|--------------|
| File Linear ToolKit Help                                                                                                    |              |
| Files select                                                                                                    |              |
| Calcration Condition Previous Next       Declaration Condition     Image: Condition Change       Declaration Condition     Image: Condition Change |              |
| Backgroud delete mode                                                                                                    |              |
| Absorption coefficien 7.98 1/cm Penetration de 0.1 cm 2Theta 0.0 deg. O1/Kt Profile                                                                |              |
| Defocus file Select-<br>I 建2010-11-08-東工大宮崎先生¥Defocus¥AI-defocustxt TextDisp ④1/Ra Profile Limit Alfa Defocus value 0.80                           | -            |
| Standardize     OutFiles       Image: Cancel     ODF File       Cancel     ODF File                                                                |              |
|                                                                                                    |              |
| ODFPolefigure 1.007GS by CTR user:                                                                                                    |              |
| File Linear ToolKit Help                                                                                                    |              |
|                                                                                                    |              |
|                                                                                                    |              |
| ファイルを Previous Navt RAPID とする。                                                                                                    |              |

RAPID指定でZeroCutが行われます。

## 先ほどのファイルを複数選択

| 🛃 {2,2,2 0.1793          | 🖌 🙆 {2,2,2]0.0873              |                         |                                 |                                                                                                    |
|--------------------------|--------------------------------|-------------------------|---------------------------------|----------------------------------------------------------------------------------------------------|
|                          |                                | -                       |                                 |                                                                                                    |
|                          |                                |                         |                                 |                                                                                                    |
|                          |                                |                         |                                 |                                                                                                    |
|                          |                                |                         |                                 | a Contractory                                                                                                   |
|                          |                                | 以同期                     |                                 | 1999 - 1999 - 1999 - 1999 - 1999 - 1999 - 1999 - 1999 - 1999 - 1999 - 1999 - 1999 - 1999 - 1999 - 1999 - 1999 - |
|                          |                                |                         |                                 | 🗸 🛃 移動                                                                                                    |
|                          |                                | 種類                      | サイズ 更新日時 👻                      |                                                                                                    |
|                          |                                | Executable Jar File     | 77 KB 2010/12/03 1217           |                                                                                                    |
|                          |                                |                         |                                 |                                                                                                    |
|                          |                                |                         |                                 |                                                                                                    |
|                          |                                |                         |                                 |                                                                                                    |
| ASC-RAPID) Y             | 1Zcutasc 200Zcutasc            |                         |                                 |                                                                                                    |
| Calcration Condition     |                                | _ <mark>bkl</mark>      | Smoothing                       |                                                                                                    |
| Previous Next M:¥Ni-defo | ocus¥work¥pole¥111Zcut.asc     | 2,2,2                   | Chenge 🗹 3 🔻                    | 0.0                                                                                                    |
| Backgroud delete mode    |                                |                         |                                 |                                                                                                    |
| 🔽 💿 DoubleMode 🔿 Sir     | igleMode 🔿 LowMode 🔿 HighM     | ode 🔿 Nothing 🛛 Set     | Disp                            |                                                                                                    |
| AbsCalc                  |                                |                         |                                 |                                                                                                    |
| Schulz reflection method | Absorption coefficien 7.98     | 1/cm Penetration de 0.1 | cm 2Theta 0.0 deg.              | ⊙ 1/Kt Profile                                                                                                  |
| Detocus tile Select      |                                |                         |                                 |                                                                                                    |
| M:¥Ni-defocus¥work¥po    | ie¥Ni-DefcousTABLEfilename.txt | TextDisp 💿 1/Ra Profile | e Limit Alfa Defocus value 0.80 | Y                                                                                                    |
| Standardize              |                                |                         | Gancel Calc                     | ODE Eile                                                                                                    |
| Asc(Pole)                | X12(Pole)                      |                         |                                 |                                                                                                    |
|                          |                                |                         |                                 |                                                                                                    |
|                          |                                |                         |                                 |                                                                                                    |

# 極点図作成時指数入力してなかったので

| ASC-RAPID)                        | 💌  🗃           | 111Zoutlase 2      | 200Zcut.asc      |            |           |              |
|-----------------------------------|----------------|--------------------|------------------|------------|-----------|--------------|
| Calcration Conditi                | on             |                    |                  |            |           |              |
| Previous                          | Next M:        | ¥Ni-defocus¥work¥p | pole¥111Zcut.asc |            |           | 1,1,1        |
| -Backgroud delete                 | mode           |                    |                  |            |           |              |
|                                   | DoubleMode     | 🔘 Single Mode      | 🔘 LowMode        | 🔘 HighMode | 🔘 Nothing | Set          |
| AboColo                           |                |                    |                  |            |           |              |
| 1, 1, 1に変更<br>Next N              | ELT Set        |                    |                  |            |           |              |
| -Calcration Condition<br>Previous | n<br>Next M:¥I | Ni-defocus¥work¥pc | le¥200Zcut.asc   |            |           | hkl<br>2,0,0 |
|                                   | DoubleMode     | ◯ SingleMode       | 🔿 LowMode        | 🔘 HighMode | 🔘 Nothing | Set          |
| 他のファイルも同                          | 同様にセットし        | ます。                |                  |            |           |              |

単にTXT2ファイルのみ作成 でファイル作成されます。

| 🗟 ODFPolefigure 1.008GS by CTR user:HelperTex CTR                                                                                   |
|----------------------------------------------------------------------------------------------------|
| File Linear ToolKit Help                                                                                                    |
| ASC-RAPID) IllZcutase 200Zcutase                                                                                                    |
| Previous     Next     M¥Ni-defocus¥work¥pole¥200Zcut.asc                                                                            |
| Backgroud delete mode<br>SingleMode O LowMode O HighMode O Nothing Set Disp                                                         |
| Absorption coefficien 7.98 1/cm Penetration de 0.1 cm 2Theta 0.0 deg.   1/Kt Profile                                                |
| Defocus file Select<br>✓ ▲ M¥Ni-defocus¥work¥pole¥Ni-DefcousTABLEfilename.txt TextDisp ⊙ 1/Ra Profile Limit Alfa Defocus value 0.80 |
| Cancel Calc ODF File                                                                                                    |
|                                                                                                    |

| -Detocus file Select-       |        |            |                |                               |
|-----------------------------|--------|------------|----------------|-------------------------------|
|                             |        | TextDisp 🤇 | ● 1/Ra Profile | Limit Alfa Defocus value 0.80 |
| Standardize                 |        |            |                | Cancel Calc                   |
| 🛓 [1,1,1]1.3346 📃 🗖 🔀 [2,0, | 0]1.37 |            |                |                               |
|                             |        |            |                |                               |
|                             |        |            |                |                               |
|                             |        |            |                | ſ                             |
|                             |        |            |                |                               |
|                             |        |            |                |                               |
|                             |        | 7          |                |                               |
|                             |        |            |                |                               |
|                             |        |            |                |                               |
|                             |        |            |                |                               |

指数が変更されて表示

| स्)111.asc           | 222 KB | RINT2000アスキー | 2010/12/03 11:27 |
|----------------------|--------|--------------|------------------|
| 🕄 200.asc            | 217 KB | RINT2000アスキー | 2010/12/03 11:27 |
| പ]11Zcut.asc         | 153 KB | RINT2000アスキー | 2010/12/03 11:33 |
| 🕄 20Zcut.asc         | 141 KB | RINT2000アスキー | 2010/12/03 11:33 |
| 📳111Zcut_chMS_2.TXT  | 407 KB | テキスト文書       | 2010/12/03 11:37 |
| 📳 200Zcut_chMS_2.TXT | 387 KB | テキスト文書       | 2010/12/03 11:37 |
|                      |        |              |                  |

## Defocusの多項式近似曲線を作成

| 🛓 ODFPolefigure 1.007GS by CTR_user:HelperTe                                                                                 |
|----------------------------------------------------------------------------------------------------|
| File Linear ToolKit Help                                                                                                    |
| Files select       DefocusMakeTABLE       T         Calcration Condition       T o o K i t 𝒫       Condition       Condition |
| DefocusmakeTABLE 3.153GS by CTR user:HelperTex CTR                                                                           |
| File Help SM-Mode                                                                                                    |
| Ppath M:¥Ni-defocus¥work¥pole                                                                                                |
| Filename 111Zcut_chMS_2.TXT                                                                                                  |
| Alfa Numb 62 File number 1                                                                                                   |
| Object Alfa StartAlfa(Center: 0.0) 16.0 Step Alfa 1.0 Alfastart 16.0 Endalfa 77.0                                            |
| Fitting Fu 5 Max Limit                                                                                                    |
| Y-positions(,) 1.0,2.0,3.0,4.0,5.0,6.0,7.0                                                                                   |
| Dir M:¥Ni-defocus¥work¥pole                                                                                                  |
| Target Filename Filename                                                                                                    |
| Normlize Auto(RINT) Collect defocus files.                                                                                   |
| Calc                                                                                                    |
| このソフトウエアはTXT2ファイルを1個ごとにcalc                                                                                                  |

|        | 🚅 Dir         | M:¥Ni-defocus¥work¥pole | -                |
|--------|---------------|-------------------------|------------------|
|        | Target Filena | ne 111                  |                  |
| ファイル名を |               |                         | 111に変更して c a l c |

## 200も同様に

| 📓 DefocusmakeTABLE 3.153GS by CTR user:HelperTex CTR |                         |      |             |      |                             |           |
|------------------------------------------------------|-------------------------|------|-------------|------|-----------------------------|-----------|
| File Help SM-Mode                                    |                         |      |             |      |                             |           |
| Ppath                                                | M:¥Ni-defocus¥work¥pole |      |             |      |                             |           |
| Filename                                             | 200Zcut_chMS_2.TXT      |      |             |      |                             |           |
| Alfa Numb                                            | 59                      |      | File number | 1    |                             |           |
| Object Alfa                                          | StartAlfa(Center: 0.0)  | 19.0 | StepAlfa    | 1.0  | Alfastart 19.0 Endalfa 77.0 |           |
| Fitting Fu                                           | 5 💌                     | 🗖 Ma | x Limit     |      |                             |           |
| Y-positions(,) 1.0,2.0,3.0,4.0,5.0,6.0,7.0           |                         |      |             |      |                             |           |
| Dir M:¥Ni-defocus¥work¥pole                          |                         |      |             |      |                             |           |
| Target Filename 200                                  |                         |      |             |      |                             |           |
| Normlize                                             | Auto(RINT)              | ·    |             |      | Collect defocus files.      | $\supset$ |
|                                                      |                         |      |             | Calc |                             |           |
| 複数の多項式近似ファイルを1個に纏める                                  |                         |      |             |      |                             |           |

| AddDefocusFile 1.053HS by CTR_user:HelperTex CTR                                                                                                    |   |
|----------------------------------------------------------------------------------------------------|---|
| File Help                                                                                                    |   |
| File select( Select *F.txt_not real*F.txt )                                                                                                    |   |
| Append Defcous TABLE           Create FileName         DefcousTABLEfilename         DefocusTABLEmake                                                                       |   |
| Excel Format COR format          Excel format       Start angle00       Stop angle 900       Step       50       ExcelFile make       step       50       FileconditionSiz | e |

| ቇ 開く               |                                                                                  |                                           |                                                          |
|--------------------|----------------------------------------------------------------------------------|-------------------------------------------|----------------------------------------------------------|
| 参照:                | 🛅 pole                                                                           | <u> </u>                                  | ) 📂 🖽 📰                                                  |
| 0                  | 名前<br>111-1F.txt                                                                 | サイズ 種類<br>1 KB テキスト文書                     | 更新日時 ▲<br>2010/12/03 11:41                               |
| 最近使ったファ<br>イル      | <ul> <li>■ real111-1F.txt</li> <li>■ 200-1F.txt</li> <li>■ 200-1F.txt</li> </ul> | 1 KB テキスト文書<br>1 KB テキスト文書<br>1 KD テキスト文書 | 2010/12/03 11:41<br>2010/12/03 11:43<br>2010/12/03 11:43 |
| <b>び</b><br>デスクトップ | ₩ <u>E</u> real200-TF.txt                                                        | INB 74人N义者                                | 2010/12/03 11:43                                         |
| אנאנ¥ז וא          |                                                                                  |                                           |                                                          |
| <b>יבט</b> רב אד   |                                                                                  |                                           |                                                          |
| <b>S</b>           | マレンション ファイル名: 1000000000000000000000000000000000000                              |                                           |                                                          |
| マイ ネットワーク          | ファイルタイプ: E.txt, E.Txt, E.TXT                                                     |                                           | ▼ 取消し                                                    |

ファイルの頭がr e a 1 でないファイルを複数指定

| AddDefocusFile 1.053HS by CTR user:HelperTex CTR                                                  |  |
|---------------------------------------------------------------------------------------------------|--|
| File Help                                                                                         |  |
| File select( Select *F.txt not real*F.txt )         I11-1F.txt 200-1F.txt                         |  |
| Append Defcous TABLE           Oreate FileName         Ni-DefcousTABLEfilename   DefocusTABLEmake |  |
| EXcel Format COR format                                                                           |  |
| Excel format Start angle 0.0 Stop angle 90.0 Step 5.0 ExcelFile make                              |  |

作成するファイル名を指定してMake

ilename,alfanumber,alfastartangle,alfastep,function-n,mm, 10/12/03 DefocusmakeTABLE 3.153GS by CTR user 111Zcut\_chMS\_2.TXT,62,16.0,1.0,5,1.0,0.5957789192896088,0.05151452513909496,-0.002076451310010936,3.46881 200Zcut\_chMS\_2.TXT,59,19.0,1.0,5,1.0,2.910240676499319,-0.22628220929756196,0.009501672610836325,-1.92218

| ) 🛅 M:¥Ni-defocus¥work¥pole |                             |        |              |                  |  |
|-----------------------------|-----------------------------|--------|--------------|------------------|--|
|                             | 名前 🔺                        | サイズ    | 種類           | 更新日時             |  |
| ルとフォルダのタスク 🙁                | ्य]111.asc                  | 222 KB | RINT2000アスキー | 2010/12/03 11:27 |  |
| 新しいフォルダを作成する                | न्द्र) 200.asc              | 217 KB | RINT2000アスキー | 2010/12/03 11:27 |  |
| コクコェルがたいよりに公開する             | 🕄 11Zcut.asc                | 153 KB | RINT2000アスキー | 2010/12/03 11:33 |  |
| 20078708 Web (221#19/8      | ج] 20Zeut.ase               | 141 KB | RINT2000アスキー | 2010/12/03 11:33 |  |
| このフォルタを共有する                 | 🐏111Zcut_chMS_2.TXT         | 407 KB | テキスト文書       | 2010/12/03 11:37 |  |
|                             | 🗿200Zcut_chMS_2.TXT         | 387 KB | 카자文書         | 2010/12/03 11:37 |  |
|                             | 🚇 111–1F.txt                | 1 KB   | テキスト文書       | 2010/12/03 11:41 |  |
| 2                           | 🗿 real111-1F.txt            | 1 KB   | テキスト文書       | 2010/12/03 11:41 |  |
|                             | 🗿 200–1 F.txt               | 1 KB   | テキスト文書       | 2010/12/03 11:43 |  |
| ۵                           | 🚇 real200-1 F.txt           | 1 KB   | テキスト文書       | 2010/12/03 11:43 |  |
|                             | Ni-DefcousTABLEfilename.txt | 1 KB   | テキスト文書       | 2010/12/03 11:46 |  |
| ・<br>ル フォルダ                 | _                           |        |              |                  |  |

Defocusファイルが作成されました。 先頭に対象となる極点図の指数が指定されている事

# 試しに入力極点図を解析して見ましょう

| 📓 ODFPolefigure 1.007GS by CTR user:HelperTex CTR                                                                                                    |
|----------------------------------------------------------------------------------------------------|
| File Linear ToolKit Help                                                                                                    |
| ASC-RAPID                                                                                                    |
| -Calcration Condition<br>Previous Next       Backgrout delate mode     Smoothing     RD                                                                                                    |
| ☑     O DoubleMode     ○ SingleMode     ○ LowMode     ○ HighMode     ③ Nothing     Set     Disp                                                                                                    |
| Abscalc<br>Schulz reflection method Absorption coefficien 7.98 1/cm Penetration de 0.1 cm 2Theta 0.0 deg. 01/Kt Profile                                                                                                    |
| Detectis file Select       Image: Select state Select       Image: Select state Select       Image: Select state Select state Select       Image: Select state Select state Select Select state Select state Select st |
| Standardize OutFiles Cancel ODF File ODF File                                                                                                    |
|                                                                                                    |

Defocusファイルを指定

| 🛃 {2,2,2]0.1793                                                                                          | 🗖 🗙 [2,2,2]0.0873 📃 🗖 🕻          | 】作成.docx — Microsoft Word                                 | _ = ×                                             |  |
|----------------------------------------------------------------------------------------------------|----------------------------------|-----------------------------------------------------------|---------------------------------------------------|--|
|                                                                                                    |                                  | 表示                                                        | 0                                                 |  |
|                                                                                                    |                                  | <ul> <li>: 注: : : : : : : : : : : : : : : : : :</li></ul> | あア亜 あア亜 A 検索・<br>・ 行間詰め 見出し1 マ スタイルの<br>変更・ は 選択・ |  |
|                                                                                                    |                                  | 段落 回                                                      | スタイル 国 編集                                         |  |
|                                                                                                    |                                  |                                                           | C <sub>3</sub>                                    |  |
|                                                                                                    |                                  |                                                           |                                                   |  |
|                                                                                                    |                                  |                                                           |                                                   |  |
|                                                                                                    | 1117 out and 2007 out and        |                                                           |                                                   |  |
| Calcration Condition                                                                                     |                                  |                                                           |                                                   |  |
| Previous Next M*¥Ni                                                                                      | li-defocus¥work¥pole¥111Zcut.asc | 2,2,2 Cher                                                | nge Smoothing DD                                  |  |
| DoubleMode (                                                                                             | ◯ SingleMode ◯ LowMode ◯ HighMod | e ONothing Set Dis                                        | p                                                 |  |
| AbsCalc                                                                                                  |                                  |                                                           |                                                   |  |
| Detecus tile Select                                                                                      | Absorption coefficien 7.98       | cm renetration de U.1 cm 2 me                             |                                                   |  |
| M¥Ni-defocus¥work¥pole¥Ni-DefcousTABLEfilename.txt TextDisp © 1/Ra Profile Limit Alfa Defocus value 0.80 |                                  |                                                           |                                                   |  |
| Standardize OutFiles O Asc(Pole)                                                                         | • TXT2(Pole)                     | Cance                                                     | el Calc ODF File                                  |  |
|                                                                                                    |                                  |                                                           |                                                   |  |

CalcでDefocus補正でフラットになる事が確認出来ます。

| -AbsCalc<br>Schulz reflection method<br>-Detocus tile Select | Absorption coefficien 7.98    | /cm Penetration de 0.1 cm 2The                                                 |
|--------------------------------------------------------------|-------------------------------|--------------------------------------------------------------------------------|
| M:¥Ni-defocus¥work¥po                                        | e¥Ni-DefcousTABLEfilename.txt | TextDisp 💿 1/Ra Profile Limit Al                                               |
| -Standardize                                                 | KT2(Pole)                     | Canc                                                                           |
| 🕹 {1,1,1}1.0952 📃 🗖 🚺                                        | 🕻 🛃 {2,0,0}1.1268 📃 🗖         | ×                                                                              |
|                                                              |                               | HighMode Nothing .<br>n 7.98 1/cm Penetration de 0.1<br>txt TextDisp ③ 1/Ra Pi |